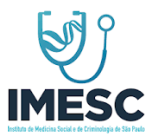

# MANUAL OPERACIONAL ISENÇÃO IPVA - PCD FASE I

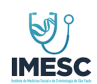

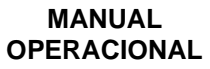

| Código: | Área:    | Classificação: | Revisão: | Páginas: |
|---------|----------|----------------|----------|----------|
| 001     | Sistemas | Sigiloso       | 01       | 2 de 23  |

## ÍNDICE

| 1.  | Objetivo                        | 3   |
|-----|---------------------------------|-----|
| 2.  | Aplicação e Áreas envolvidas    | 3   |
| 3.  | Responsabilidade                | 3   |
| 3.1 | . Representante da Gestão IMESC | 3   |
| 4.  | Login                           | 4   |
| 4.1 | . Recuperar Senha               | .10 |
| 5.  | Editar Dados Pessoais           | .14 |
| 6.  | Agendar Pericia                 | .15 |
| 7.  | Meus Agendamentos               | .20 |
|     | -                               |     |

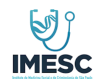

| Código: | Área:    | Classificação: | Revisão: | Páginas: |
|---------|----------|----------------|----------|----------|
| 001     | Sistemas | Sigiloso       | 01       | 3 de 23  |

#### 1. Objetivo

Este documento tem por finalidade estabelecer e manter o padrão dos procedimentos que serão executados e apresentar as condições e os critérios a serem observados na Aplicação Isenção IPVA - PCD.

## 2. Aplicação e Áreas Envolvidas

Os procedimentos e regras descritos neste material aplica-se ao IMESC. Deve ser lido e compreendido por todos os envolvidos nesta atividade.

#### 3. Responsabilidade

#### 3.1. Representante da Gestão IMESC

É responsabilidade da gestão assegurar que os processos necessários para o **Isenção IPVA** - PCD sejam estabelecidos, implementados e mantidos, visando a qualidade das atividades executadas em cada item contido nesse documento.

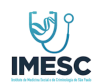

### Isenção IPVA - PCD

MANUAL OPERACIONAL

| Código: | Área:    | Classificação: | Revisão: | Páginas: |
|---------|----------|----------------|----------|----------|
| 001     | Sistemas | Sigiloso       | 01       | 4 de 23  |

4. Login

## ATENÇÃO!

A perícia deve ser agendada no NOME e CPF da Pessoa com Deficiência-PCD ou com transtorno do espectro do Autismo.

Ao acessar o Link de acesso a Aplicação Isenção IPVA – PCD, o usuário será direcionado para o link de autenticação do GOV BR onde o acesso será pelas credenciais do próprio GOV BR, ou seja, CPF e SENHA do cadastro realizado no portal GOV BR (Figuras 1 E 1.1).

Segue abaixo o link de acesso a Aplicação Isenção IPVA – PCD: <u>https://www.imesc.ipva.pcd.sp.gov.br/ords/f?p=103:25</u>

| Secretaria da Justiça e Cidadania<br>IMESC - Instituto de Medicina Social e Criminologia São Paul<br>Cadastro para Laudo Pericial | D                                                                                                    |  |
|----------------------------------------------------------------------------------------------------|----------------------------------------------------------------------------------------------------|--|
|                                                                                                    | Atenção<br>• Ao utilizar o sistema pela primeira vez, você será<br>redirecionado ao GOV.BR para realizar seu cadastro.<br>• Após criar seu usuário e senha, abra novamente o portal e<br>realize seu login.<br>• Ao entrar no portal, complete seu cadastro e realize seu<br>agendamento. |  |
|                                                                                                    | GOV.BR                                                                                                    |  |
|                                                                                                    |                                                                                                    |  |
| Release 0.1                                                                                                    |                                                                                                    |  |

Figura 1 – Tela GOV BR - INSTRUÇÕES

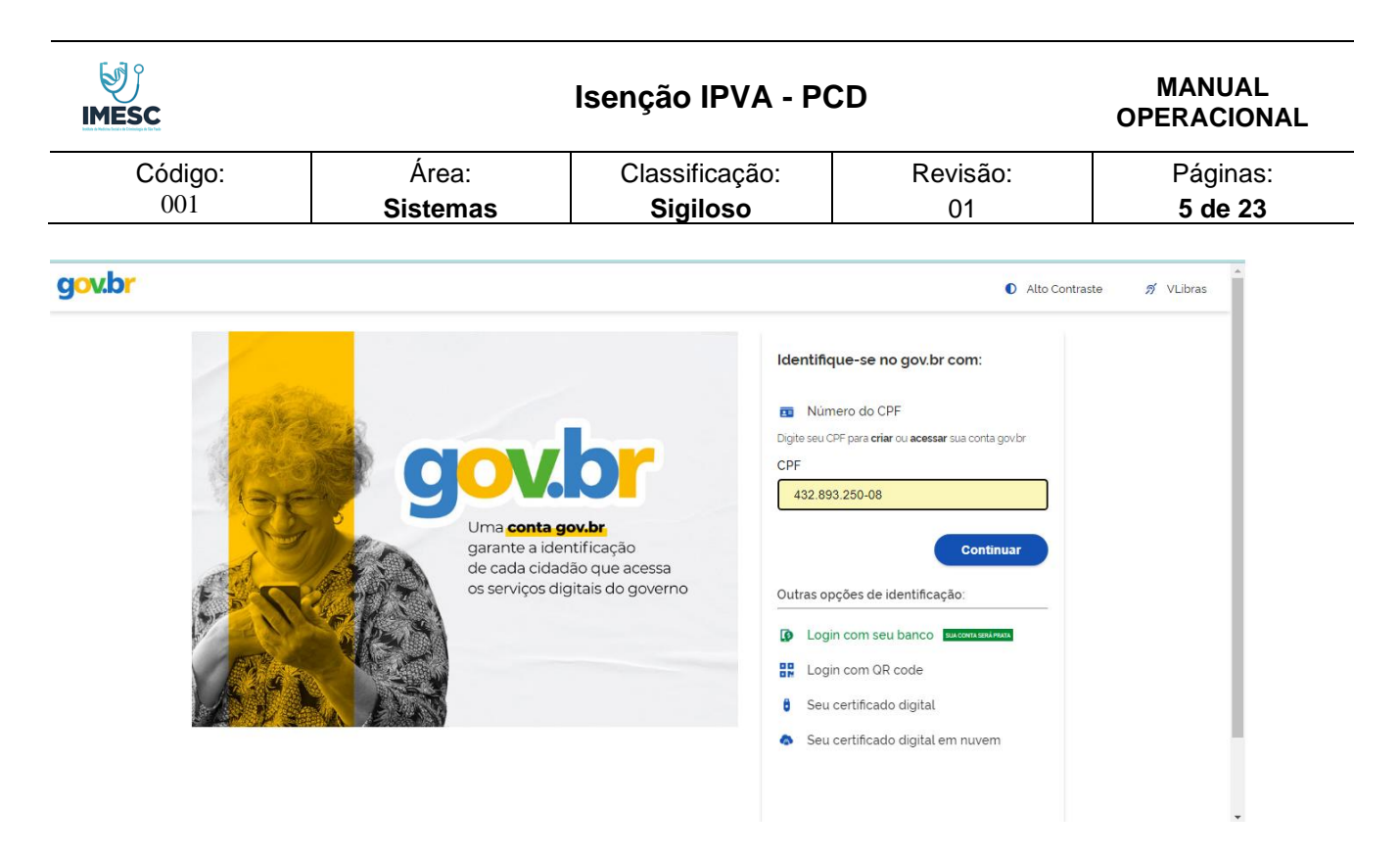

Figura 1.1 – Tela de Login – Acesso via GOV BR

Caso o CPF não esteja cadastrado no GOV BR, o portal GOV BR solicitará ao usuário a criação da conta referente ao CPF informado (Figura 1.2):

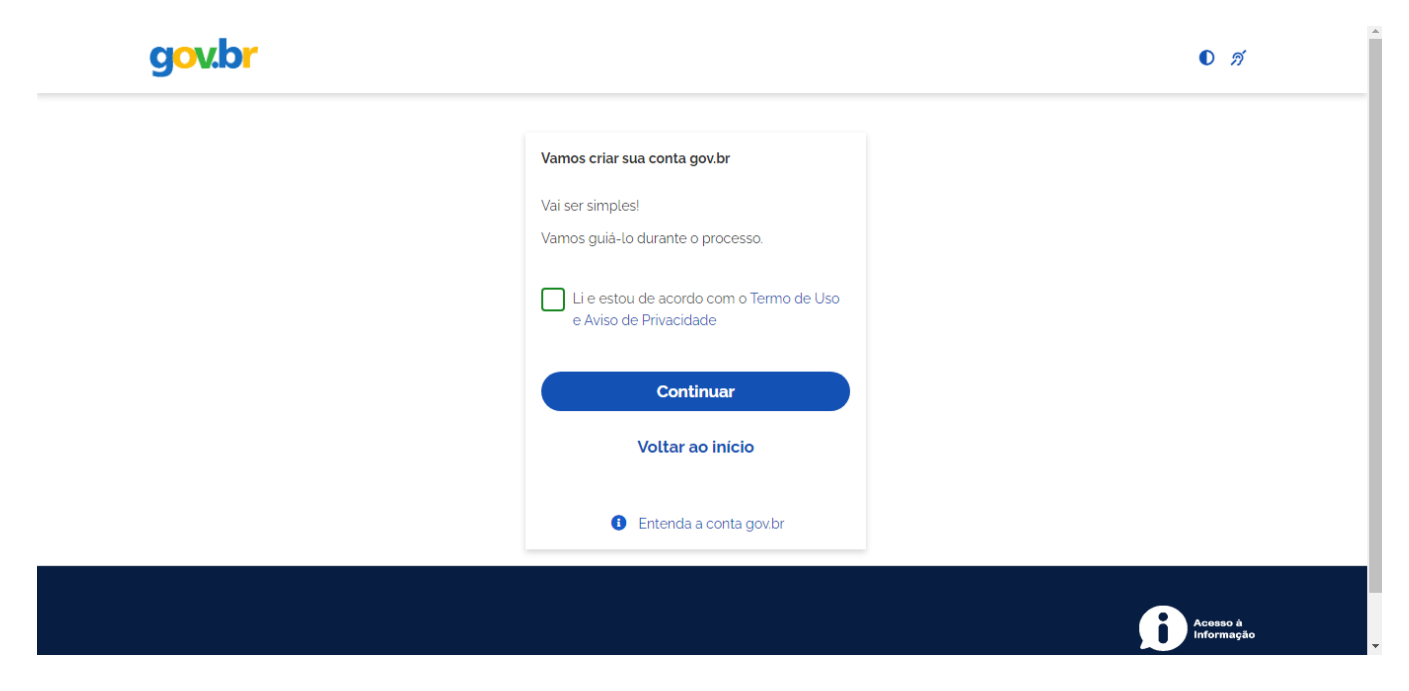

Figura 1.2 – Tela GOV BR - Criar conta gov.br

Ao continuar, o portal GOV.BR exibirá as opções de criação de conta através dos dados bancários:

| )<br>SC                                                                           |                                                                                                 | Isenção IPVA - PC                 | IPVA - PCD           |                            |  |
|-----------------------------------------------------------------------------------|-------------------------------------------------------------------------------------------------|-----------------------------------|----------------------|----------------------------|--|
| Código:<br>001                                                                    | Área:<br><b>Sistemas</b>                                                                        | Classificação:<br><b>Sigiloso</b> | Revisão:<br>01       | Páginas:<br><b>6 de 23</b> |  |
| gov.br                                                                            |                                                                                                 |                                   |                      | © <i>I</i>                 |  |
| Não teremos acesso a seus dado<br>Escolha o banco que você já usa<br>Banco do Bra | aves do seu banco:<br>os bancários, apenas a seu nome e CPF:<br>pela internet:<br>asil Banrisul | Bradesco                          | Banco d              | e Brasilua                 |  |
| Caixa Econôr                                                                      | mica Sicoob                                                                                     | Santander                         | ltaú <sup>Itaú</sup> |                            |  |
| agi Agibank                                                                       | < Sicredi                                                                                       |                                   | PicPay/O             | Driginal                   |  |
| Nubank                                                                            | Banese                                                                                          |                                   |                      |                            |  |
|                                                                                   |                                                                                                 |                                   |                      |                            |  |

Figura 1.3 – Tela gov.br criar conta através dos dados bancários

A opção por Dados Bancários não é obrigatória. O Usuário pode escolher outra forma clicando em **"TENTAR DE OUTRA FORMA"** que apresentará a tela abaixo: **(Figura 1.4)** 

| Validar dados Contirmar dados Informar contato                                                        |                        |
|----------------------------------------------------------------------------------------------------|------------------------|
|                                                                                                    | Cadastrar senha        |
| Vamos criar sua conta gov.br confirmando alguns de seus dados pessoais?                               |                        |
| 1. Qual é o seu més de nascimento ?<br>JUNHO (NOVEMBRO) (JULHO) V JANEIRO (FEVEREIRO) (MARÇO) (ABRIL) |                        |
| 2. Qual é o primeiro nome da sua mãe?                                                                 |                        |
| 3. Gual é o seu dia de nascimento ?<br>18 20 11 14 31 21                                              |                        |
| Voltar ao inicio                                                                                      | Continuar              |
|                                                                                                    | Acesso à<br>Informação |

Figura 1.4 – Tela gov.br para informar dados pessoais

Após informar os dados, será exibida uma tela com os dados para serem confirmados: (Figura 1.5)

| ESC                                                | I                                             | MANUAL<br>OPERACIONAL |                |                            |
|----------------------------------------------------|-----------------------------------------------|-----------------------|----------------|----------------------------|
| Código:<br>001                                     | Área:Classificação:Revisão:SistemasSigiloso01 |                       | Revisão:<br>01 | Páginas:<br><b>7 de 23</b> |
| g <mark>ov.br</mark>                               |                                               |                       |                | 0 <i>f</i> i               |
| 1                                                  | 2                                             | 3                     | )              | -4                         |
| Validar dados                                      | Confirmar da                                  | dos Informar o        |                |                            |
| Confirme seus dados para continuar:                |                                               |                       |                |                            |
| CPF<br>432.893.250-08<br>Nome Completo<br>Meu Nome |                                               |                       |                |                            |
| ⑦ Como altero meus dados?                          |                                               |                       |                |                            |
| Voltar ao início                                   |                                               |                       |                | Continuar                  |
|                                                    |                                               |                       |                |                            |
|                                                    |                                               |                       |                |                            |

Figura 1.5 – Tela gov.br para confirmação de dados pessoais

Ao confirmar, será exibida tela onde será necessário informar E-MAIL ou Telefone para ativação da conta: (Figura 1.6)

| gov.br                                             |                 |                  | 0 <i>A</i>             |
|----------------------------------------------------|-----------------|------------------|------------------------|
| (1)                                                | 2               | 3                | (4)                    |
| Validar dados                                      | Confirmar dados | Informar contato |                        |
| Enviaremos um código para ativar sua conta gov.br. |                 |                  |                        |
| Informe um contato para recebê-lo.                 |                 |                  |                        |
| Por e-mail                                         |                 |                  |                        |
| Digite seu E-mail                                  |                 | J                |                        |
| Por telefone celular                               |                 |                  |                        |
| Voltar ao início                                   |                 |                  | Continuar              |
|                                                    |                 |                  |                        |
|                                                    |                 |                  |                        |
|                                                    |                 |                  | Acesso à<br>Informação |
|                                                    |                 |                  |                        |

Figura 1.6 – Tela gov.br para ativação da conta

Ao clicar em Continuar, será enviado um código no email ou celular que deverá ser informado na tela abaixo (Figura 1.7)

| ESC                                |                          | MANUAL<br>OPERACIONAL                               |                       |                        |
|------------------------------------|--------------------------|-----------------------------------------------------|-----------------------|------------------------|
| Código:<br>001                     | Área:<br><b>Sistemas</b> | Área: Classificação: Revisão:<br>stemas Sigiloso 01 |                       |                        |
| gov.br                             |                          |                                                     |                       | <b>0</b> <i>A</i>      |
| ( <b>1</b> )                       | 2                        | )3                                                  |                       | 4                      |
| Validar dados                      | Confirmar                | r dados Informar (                                  | contato Cada          | strar senha            |
| Digite o código recebido em:       |                          |                                                     |                       |                        |
| Digite o código                    |                          |                                                     |                       |                        |
| Não recebeu o código? Reenviar cód | igo                      |                                                     |                       |                        |
| Voltar ao início                   |                          |                                                     | Voltar à tela anterio | Continuar              |
|                                    |                          |                                                     |                       |                        |
|                                    |                          |                                                     |                       |                        |
|                                    |                          |                                                     |                       | Acesso à<br>Informação |

Figura 1.7 – Tela gov.br para entrada do código de ativação da conta

Ao ser informado o código, na tela seguinte será solicitado a criação da senha de acesso ao GOV.BR (Figura 1.8)

| gov.br                                    |                 |                  | 0 <i>1</i> 1    |
|-------------------------------------------|-----------------|------------------|-----------------|
| 1                                         | 2               | 3                |                 |
| Validar dados                             | Confirmar dados | Informar contato | Cadastrar senha |
| Cadastre uma senha para sua conta gov.br. |                 |                  |                 |
| CPF: 432.893.250-08                       |                 |                  |                 |
| Senha                                     |                 |                  |                 |
|                                           | 0               |                  |                 |
| Sua senha deve conter:                    |                 |                  |                 |
|                                           | 0               |                  |                 |
| Voltar ao início                          |                 |                  | Continuar       |

Figura 1.8 – Tela gov.br para criação da senha de acesso ao gov.br

Após a criação da senha, para finalizar basta clicar em CONCLUIR. (Figura 1.9)

|         |          | MANUAL<br>OPERACIONAL                                                                                         |                          |                        |
|---------|----------|----------------------------------------------------------------------------------------------------|--------------------------|------------------------|
| Código: | Área:    | Classificação:                                                                                                | Revisão:                 | Páginas:               |
| 001     | Sistemas | Sigiloso                                                                                                    | 01                       | 9 de 23                |
| gov.br  |          |                                                                                                    |                          | 0 я                    |
|         |          | Parabéns!                                                                                                    |                          |                        |
|         |          | Você acaba de criar sua <b>conta gov.br!</b>                                                                  |                          |                        |
|         |          | Sua conta é nível BRONZE                                                                                      |                          |                        |
|         |          | Se você estava tentando acessar algum serviço<br>criar sua conta, você pode retornar e logar em "E<br>govbr". | e precisou<br>Entrar com |                        |
|         |          | Concluir                                                                                                    |                          |                        |
|         |          | Saiba mais sobre os niveis da conta go                                                                        | ov.br                    |                        |
|         |          |                                                                                                    |                          | Acasso à<br>Informação |

Figura 1.9 – Tela gov.br para conclusão da criação da senha de acesso ao gov.br

Após concluído, acessar novamente o link de acesso a Aplicação Isenção IPVA – PCD informando os dados de acesso:

Link: https://www.imesc.ipva.pcd.sp.gov.br/ords/f?p=103:25

CPF Senha

#### gov.br

| 9 | Uma conta gov.br<br>garante a identificação<br>de cada cidadão que acessa<br>os serviços digitais do governo | Identifique-se no gov.br com:         Image: Second Second Secon |
|---|----------------------------------------------------------------------------------------------------|----------------------------------------------------------------------------------------------------|
|   |                                                                                                    | Seu certificado digital em nuvem                                                                                                    |

Alto Contraste

🚿 VLibras

Figura 1.10 – Tela gov.br para logar na aplicação através do gov.br

| MESC           | ls                                                             | Isenção IPVA - PCD                        |                                                                                             |                       |                  |  |
|----------------|----------------------------------------------------------------|-------------------------------------------|---------------------------------------------------------------------------------------------|-----------------------|------------------|--|
| Código:<br>001 | Área:<br><b>Sistemas</b>                                       | Classificação:<br><b>Sigiloso</b>         | Revisão:<br>01                                                                              | Págin<br><b>10 de</b> | as:<br><b>23</b> |  |
| gov.br         |                                                                |                                           |                                                                                             | Alto Contraste        | 🔊 VLibras        |  |
|                | Digite sua senha para acessar o login único do governo federal | Digit<br>CPF<br>432.5<br>Senh<br><br>Esqu | ee sua senha<br>193.250-08<br>a<br>eci minha senha<br>Cancelar Entrar<br>Ficou com dúvidas2 | 9                     |                  |  |

Figura 1.11 – Tela gov.br para logar na aplicação através do gov.br

Após o login com sucesso, o usuário será direcionado automaticamente para a Aplicação Isenção IPVA – PCD, e terá o acesso para atualizar e complementar os dados cadastrais, realizar e visualizar agendamentos e Laudos: (

| Secretaria da Justiça e Cidadania<br>IMESC - Instituto de Medicina Social e Criminologia São Paulo<br>Cadastro para Laudo Pericial | 名, meu nome            | ~ |
|----------------------------------------------------------------------------------------------------|------------------------|---|
| ACESSO RÁPIDO                                                                                                    |                        |   |
| A Meus dados                                                                                                    | Agendamento de perícia |   |
| Meus Agendamentos                                                                                                    | 🙆 Meus Laudos          |   |
|                                                                                                    |                        |   |
|                                                                                                    |                        |   |
|                                                                                                    |                        |   |
|                                                                                                    |                        |   |
| Release 0.1                                                                                                    |                        | ) |

Figura 1.12 – Tela Aplicação Isenção IPVA - PCD

#### 4.1. Recuperar Senha

Quando o usuário esquecer a senha, deverá clicar em "Esqueci minha Senha". Seguindo os passos conforme (Figura 2).

As informações contidas neste documento são de propriedade do IMESC - Instituto de Medicina Social e de Criminologia de São Paulo

| IMESC                                | ls                                                              | senção IPVA - PO                              | MANUAL<br>OPERACIONAL                                                                                            |                                 |
|--------------------------------------|-----------------------------------------------------------------|-----------------------------------------------|----------------------------------------------------------------------------------------------------|---------------------------------|
| Código:<br>001                       | Área:<br><b>Sistemas</b>                                        | Classificação:<br><b>Sigiloso</b>             | Revisão:<br>01                                                                                                   | Páginas:<br>11 de 23            |
| gov.br                               |                                                                 |                                               |                                                                                                    | Alto Contraste <i>S</i> VLibras |
|                                      | Digite sua senha para acessar o login único do governo federal. | Digit<br>CPF<br>432.8<br>Senh<br>Dig<br>Esque | e sua senha<br>93.250-08<br>a<br>ite sua senha atual<br>eci minha senha<br>Cancelar Entrar<br>Ficou com dùvidas? | 9                               |
| jina: 10 de 26   Palavras: 1.003   👀 | Portugues (Brasil)                                              |                                               |                                                                                                    |                                 |

Figura 2- Isenção IPVA - Reset de Senha

Após clicar em Esqueci minha senha, aparecerá mensagem de instrução para Recuperar Senha (Figuras 2.1 a 2.5)

Sendo necessário após o recebimento do e-mail do usuário trocar a senha temporária.

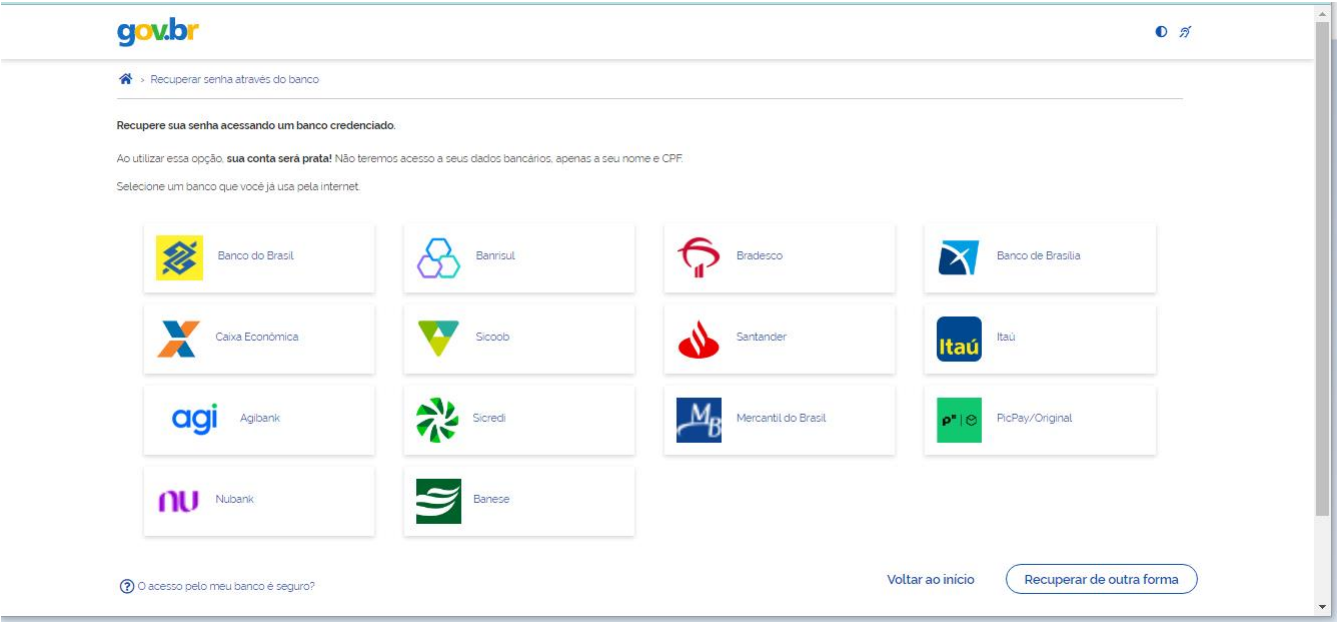

Figura 2.1 – Reset de Senha

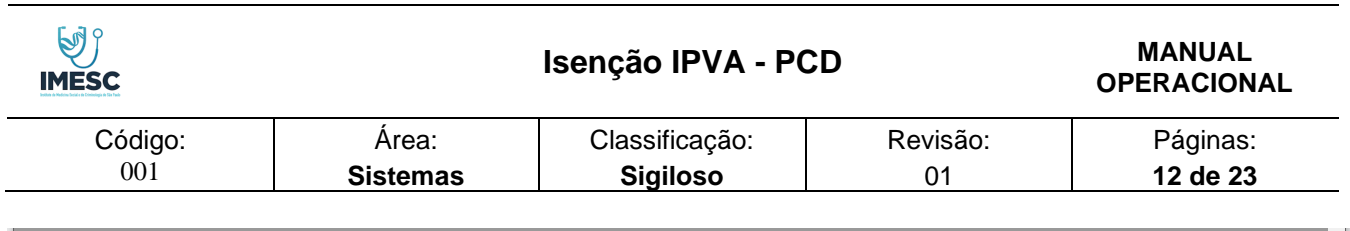

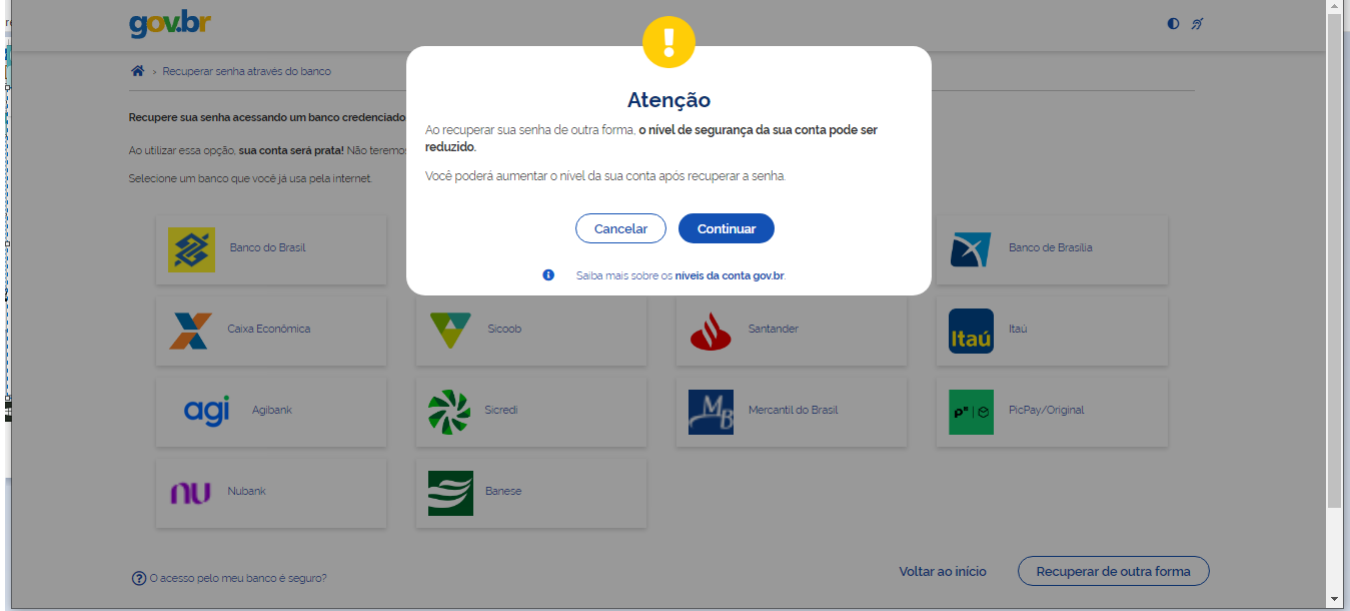

Figura 2.2 – Reset de Senha

| gov.br                                                                                                    |                       | 0 <i>ń</i>                                   |
|----------------------------------------------------------------------------------------------------|-----------------------|----------------------------------------------|
| Recuperar senha com e-mail                                                                                                    |                       |                                              |
| Enviar código para e-mail                                                                                                    | 2<br>Confirmar código | 3<br>Cadastrar nova senha                    |
| Recupere sua senha com o e-mail.<br>Enviaremos um <b>código de verificação</b> para o e-mail cadastrado:<br><b>kl''''''''''''''''''''''''''''''''''''</b> |                       |                                              |
| Não me lembro de ter criado minha conta govbr                                                                                                    |                       |                                              |
| Voltar ao inicio                                                                                                    |                       | Não tenho acesso a este e-mail Enviar código |
|                                                                                                    |                       |                                              |
|                                                                                                    |                       | Acusan à<br>Informação                       |

Figura 2.3 – Reset de Senha – Código de verificação

|                                                                                                    |                          | Isenção IPVA - PC                 | D                                 | MANUAL<br>OPERACIONAL       |
|----------------------------------------------------------------------------------------------------|--------------------------|-----------------------------------|-----------------------------------|-----------------------------|
| Código:<br>001                                                                                                    | Área:<br><b>Sistemas</b> | Classificação:<br><b>Sigiloso</b> | Revisão:<br>01                    | Páginas:<br><b>13 de 23</b> |
| gov.br                                                                                                    |                          |                                   |                                   | 0 <i>Í</i>                  |
| Recuperar senha com          Enviar         Digite o codigo recebido em         Kimmong         Digite o codigo         Não recebeu o codigo?         Não recebeu o codigo?         Voltar ao início | re-mail<br>              | 2<br>Confirmar código             | 3<br>Cadastrar nova ser<br>Voltar | Continuar                   |
|                                                                                                    |                          |                                   |                                   | Acesso à<br>Informação      |

Figura 2.4 – Reset de Senha – Digitar código recebido

|                                                                                                    |                            | Manual Operacio  | nal - Portal Isenção IP | VA - PCD IMod       | n de Comnatil | bilidadel - Mici | rosoft Word |          |                 |                  |       |      |              |   |
|----------------------------------------------------------------------------------------------------|----------------------------|------------------|-------------------------|---------------------|---------------|------------------|-------------|----------|-----------------|------------------|-------|------|--------------|---|
| Entrar i 🦾 Página 🤇 🧐 P                                                                                                   | erfil d 🛛 💽 Email - 🛛 🖸    | Email - 🛛 💽 Ema  | il - PJe Consul         | 🔀 Home              | 📽 Re 🗙        | Home             | 😵 gov.b     | r 🛛 🙆 We | elcor (         | 🗿 Gerado         | +     |      | -            | [ |
| C 🖙 recuperacao.s                                                                                                    | .aging.acesso.gov.br/recu  | ipera/ed6a4197-0 | dd5-4d68-8028-c3        | dcd2bd573e/         | /senha        |                  |             |          |                 | G <sub>K</sub> C | \ ☆   | Ð    |              | 3 |
| gov.br                                                                                                    |                            |                  |                         |                     |               |                  |             |          |                 |                  |       | 0 я́ |              |   |
| 😤 > Cadastrar senha                                                                                                    |                            |                  |                         |                     |               |                  |             |          |                 |                  |       |      |              |   |
|                                                                                                    | 1<br>ar código para e-mail |                  | Cor                     | 2<br>Ifirmar código |               |                  |             | Cadastra | 3<br>Ir nova se | enha             |       |      |              |   |
| Cadastre uma senha para                                                                                                   | sua conta gov.br.          |                  |                         |                     |               |                  |             |          |                 |                  |       |      |              |   |
| CPF: 432.893.250-08                                                                                                    |                            |                  |                         |                     |               |                  |             |          |                 |                  |       |      |              |   |
| Senha:                                                                                                    |                            |                  |                         |                     |               |                  |             |          |                 |                  |       |      |              |   |
| Digite a sua senha                                                                                                    |                            | 0                |                         |                     |               |                  |             |          |                 |                  |       |      |              |   |
| Sua senha deve conter:<br>de 8 à 70 caracteres<br>letra minúscula<br>cuiatra matúscula<br>cuiatra<br>simbolo (Es: 1g#%\$) |                            |                  |                         |                     |               |                  |             |          |                 |                  |       |      |              |   |
| Confirmar Senha:                                                                                                    |                            |                  |                         |                     |               |                  |             |          |                 |                  |       |      |              |   |
| Repita a sua senha                                                                                                    |                            | 0                |                         |                     |               |                  |             |          |                 |                  |       |      |              |   |
|                                                                                                    |                            |                  |                         |                     |               |                  |             |          |                 |                  |       |      |              |   |
| Voltar ao iníci                                                                                                    | D                          |                  |                         |                     |               |                  |             |          |                 | Cont             | inuar |      |              |   |
| Voltar ao inici                                                                                                    | o<br>ues (brasii)          |                  |                         |                     |               |                  |             | _        | _               | Cont             | inuar | 1507 | <u>* (=)</u> |   |

Figura 2.5 – Reset de Senha – Cadastrar nova Senha

|                          |                                          | MANUAL<br>OPERACIONA                                                                                                   |                                                                                                    |
|--------------------------|------------------------------------------|----------------------------------------------------------------------------------------------------|----------------------------------------------------------------------------------------------------|
| Área:<br><b>Sistemas</b> | Classificação:<br>Sigiloso               | Revisão:<br>01                                                                                                    | Páginas:<br><b>14 de 23</b>                                                                                                    |
|                          |                                          |                                                                                                    | 0 <i>ń</i>                                                                                                    |
|                          |                                          |                                                                                                    |                                                                                                    |
|                          | Senha atualizada!                        |                                                                                                    |                                                                                                    |
|                          | Sua conta é nivel BRONZE                 |                                                                                                    |                                                                                                    |
|                          | Concluir                                 |                                                                                                    |                                                                                                    |
|                          | Saiba mais sobre os niveis da conta govb | x.                                                                                                    |                                                                                                    |
|                          | Sistemas                                 | Sistemas Sigiloso Sigiloso Senha atualizada! Sua conta e nivel BRONZE Concluir Suba mais sobre os niveis da conta gout | Sistemas       Sigiloso       O1         Image: Sistemas Sigiloso       Image: Sistemas Sigiloso       Image: Sis |

#### 5. EDITAR DADOS PESSOAIS

É possível alterar os dados cadastrais, em exceção o Numero de CPF e o Tipo de Serviço quando já houver Pericia Agendada. **(Figuras 3 a 3.2).** Após a alteração do dado é necessário salvar, caso queira sair da tela Editar dados sem necessidade de alteração, clicar em Cancelar.

| Secretaria da Justiça e Cidadania<br>IMESC - Instituto de Medicina Social e<br>Cadastro Para Laudo Pericial | de Criminologia     |                                 |                                            |                 | , joão teste ∨ |
|----------------------------------------------------------------------------------------------------|---------------------|---------------------------------|--------------------------------------------|-----------------|----------------|
| EDITAR DADOS CADASTRAIS                                                                                     |                     |                                 |                                            |                 |                |
| DADOS PESSOAIS                                                                                              |                     |                                 |                                            |                 |                |
| CPP<br>871.535.845-36                                                                                       |                     |                                 | Nome completo<br>JOÃO TESTE EDITAR         |                 |                |
| DDD 76/effone 98888-8888                                                                                    |                     | Possui Whatsapp Possui Whatsapp | Tipo de Serviço<br>Deficiência Intelectual |                 | ×              |
| ENDEREÇO                                                                                                    |                     |                                 |                                            |                 |                |
| Endereço<br>RUA TESTE EDITAR                                                                                |                     |                                 |                                            | Número<br>34    |                |
| Complemento                                                                                                 |                     |                                 |                                            | Bairro<br>TESTE |                |
| CEP<br>06774-300                                                                                            | Estado<br>São Paulo |                                 | ✓ Município<br>CIDADE TESTE                |                 |                |
|                                                                                                    |                     |                                 |                                            | Cancelar        | 🛱 Salvar       |
|                                                                                                    | Fig                 | ura 3 – Edita                   | r Dados Pessoais                           |                 |                |

|         |          | Isenção IPVA - PC | MANUAL<br>OPERACIONAL |          |
|---------|----------|-------------------|-----------------------|----------|
| Código: | Área:    | Classificação:    | Revisão:              | Páginas: |
| 001     | Sistemas |                   | 01                    | 15 de 23 |

🗵 Cancelar 🛛 🕞 Salvar

| adastro Para Laud           | o Pericial |                        | de enimitielegia |                 |                                            |               |  |
|-----------------------------|------------|------------------------|------------------|-----------------|--------------------------------------------|---------------|--|
| EDITAR DADOS CA             | ADASTRAIS  | 5                      |                  |                 |                                            |               |  |
| DADOS PESSOAI               | S          |                        |                  |                 |                                            |               |  |
| CPF<br>936.034.590-32       |            |                        |                  |                 | Nome completo<br>MARIA LUCIA               |               |  |
| DDD<br>18                   | ~          | Telefone<br>98826-9875 |                  | Possui Whatsapp | Tipo de Serviço<br>Deficiência Intelectual |               |  |
| ENDEREÇO                    |            |                        |                  |                 |                                            |               |  |
| Endereço<br>R SANTO MAMPRIM |            |                        |                  |                 |                                            | Número<br>650 |  |
| Complemento                 |            |                        |                  |                 |                                            | Baimo         |  |

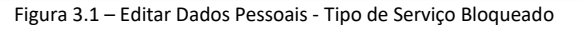

| DITAR DADOS CADASTRAIS       |                     |                                 |                 |   |
|------------------------------|---------------------|---------------------------------|-----------------|---|
| DADOS PESSOAIS               |                     |                                 |                 |   |
| CPF<br>871.535.845-36        |                     |                                 |                 |   |
| DDD v Telefone 98888-8880    | 8                   | $(\cdot)$                       |                 | ~ |
| ENDEREÇO                     |                     | Confirma a alteração dos dados? |                 |   |
| Endereço<br>RUA TESTE Editar |                     | Não Sim                         | Número<br>34    |   |
| Complemento                  |                     |                                 | Bairro<br>TESTE |   |
| CEP<br>06774-300             | Estado<br>São Paulo | Wuncipio<br>CIDADE TESTE        |                 |   |

Figura 3.2 – Editar Dados Pessoais – Confirmação da alteração dos dados

#### 6. AGENDAR PERICIA

O Periciando poderá realizar o Agendamento da Perícia por Local ou Data, selecionando o Ícone Agendamento Perícia, conforme (Figuras 4 a 4.3)

|         |       | Isenção IPVA - PC | D        | MANUAL<br>OPERACIONAL |
|---------|-------|-------------------|----------|-----------------------|
| Código: | Área: | Classificação:    | Revisão: | Páginas:              |

| Codigo: | Area:    | Classificaçao: | Revisao: | Paginas: |
|---------|----------|----------------|----------|----------|
| 001     | Sistemas | Sigiloso       | 01       | 16 de 23 |
|         |          |                |          |          |

| Secretaria da Justiça e Cidadania<br>IMESC - Instituto de Medicina Social e de Criminologia<br>Cadastro Para Laudo Pericial |                        | R joão teste ∨ |
|----------------------------------------------------------------------------------------------------|------------------------|----------------|
| ACESSO RÁPIDO                                                                                                    |                        |                |
| R Meus dados                                                                                                    | Agendamento de perícia |                |
| B Meus Agendamentos                                                                                                    |                        |                |
|                                                                                                    |                        |                |
|                                                                                                    |                        |                |
|                                                                                                    |                        |                |

#### Figura 4 – Agendamento Pericia

| Secretaria da Justiça e Cida<br>IMESC - Instituto de Mer<br>Cadastro Para Laudo Perici   | adania<br>dicina Social e de Criminolog<br>ial | gia               |                 |                      |                      | ,Q, jošo teste ∨ |
|------------------------------------------------------------------------------------------|------------------------------------------------|-------------------|-----------------|----------------------|----------------------|------------------|
|                                                                                          | ← Voltar                                       |                   |                 |                      |                      |                  |
|                                                                                          | Local/Data                                     | Horário           | c               | onfirmação dos dados | Emissão do protocolo |                  |
|                                                                                          | AGENDAMENTO: LOCAL E DA                        | TA DE SUA PREFERÉ | ÊNCIA           |                      |                      |                  |
|                                                                                          |                                                |                   | OU              |                      | <b>a</b>             |                  |
|                                                                                          | LOCAL                                          |                   |                 |                      | DATA                 |                  |
|                                                                                          |                                                |                   |                 |                      |                      | _                |
|                                                                                          |                                                |                   |                 |                      |                      |                  |
|                                                                                          |                                                | Figura 4 – Age    | endar Pericia L | ocal ou Data.        |                      |                  |
|                                                                                          |                                                |                   |                 |                      |                      |                  |
| Secretaria da Justiça e Cidad<br>IMESC - Instituto de Med<br>Cadastro Para Laudo Pericia | dania<br>licina Social e de Criminolog<br>Il   | jia               |                 |                      |                      | Q, joão teste ∽  |
|                                                                                          | ← Voltar                                       |                   |                 |                      |                      |                  |

Confirmação dos dados Emissão do protocolo
SELECIONE O LOCAL

Figura 4.1 – Agendar Pericia Local – Selecionar Cidade

| ا <b>MESC</b> | Isenção IPVA - PCD |                | D        | MANUAL<br>OPERACIONAL |
|---------------|--------------------|----------------|----------|-----------------------|
| Código:       | Área:              | Classificação: | Revisão: | Páginas:              |
| 001           | Sistemas           | Sigiloso       | 01       | 17 de 23              |

| Secretaria da Justiça e Cidadar<br>IMESC - Instituto de Medici<br>Cadastro Para Laudo Pericial | nia<br>na Social e de Criminol | ogia                 |                       |                      | $R$ jožo teste $\vee$ |
|------------------------------------------------------------------------------------------------|--------------------------------|----------------------|-----------------------|----------------------|-----------------------|
| •                                                                                              |                                | Hotário              | Confirmação dos dados | Emissão do protocolo |                       |
| S<br>(                                                                                         |                                | v                    |                       |                      |                       |
|                                                                                                | Clinica                        | Endereço             | Cidade                | Selecionar Local     |                       |
|                                                                                                | CLÍNICA 3                      | Rua Antônio Agú, 578 | Osasco/SP             | Selecionar           |                       |
|                                                                                                |                                |                      |                       | 1+1                  |                       |
|                                                                                                |                                |                      |                       |                      |                       |

Figura 4.2 – Agendar Pericia Local – Selecionar Clínica

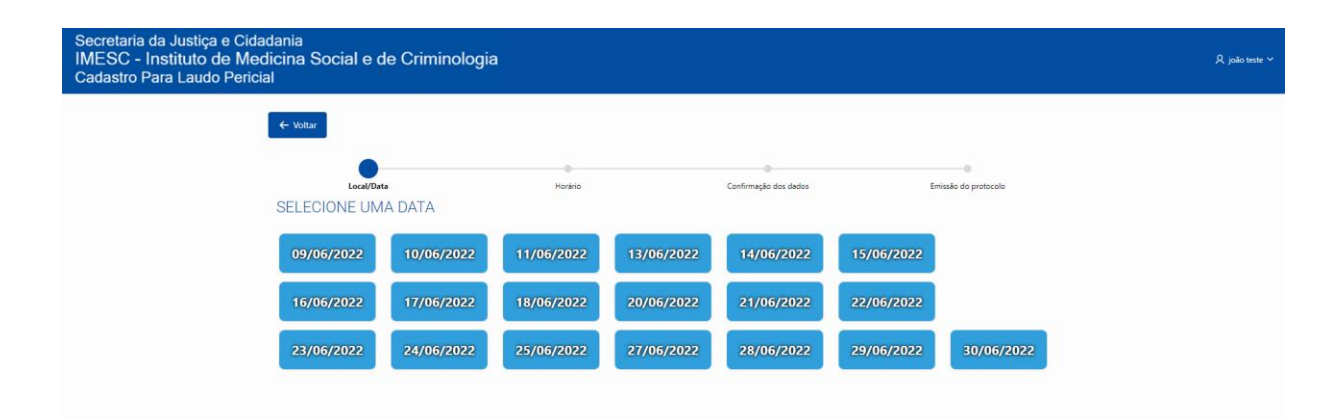

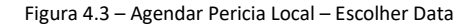

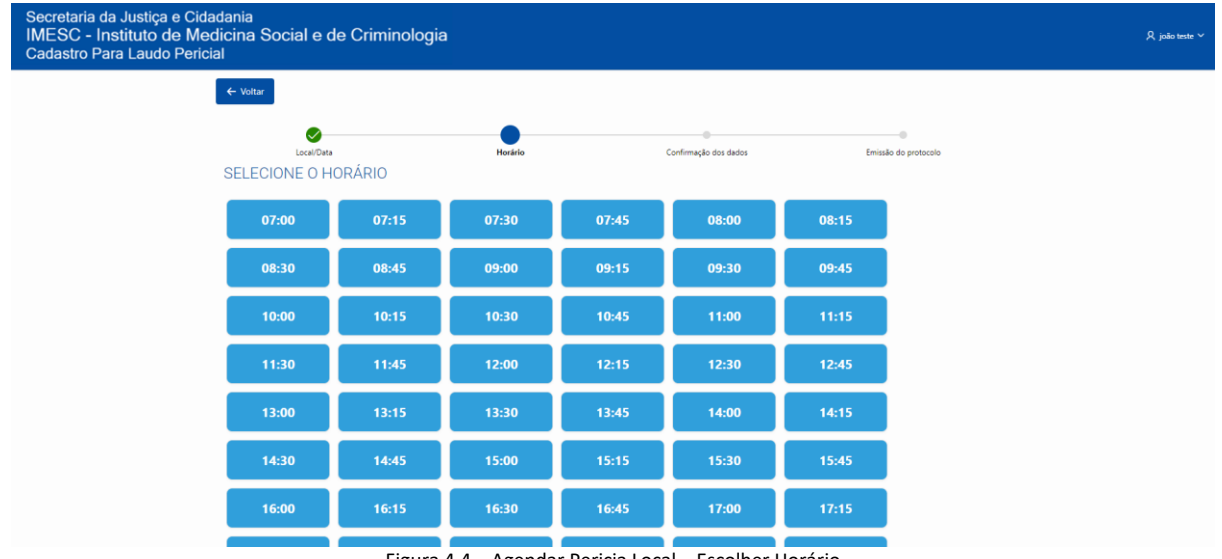

Figura 4.4 – Agendar Pericia Local – Escolher Horário

|         | MESC Is |                | CD       | MANUAL<br>OPERACIONAL |  |
|---------|---------|----------------|----------|-----------------------|--|
| Código: | Área:   | Classificação: | Revisão: | Páginas:              |  |

|     | Area:    | Classificação: | Revisao: | Paginas: |
|-----|----------|----------------|----------|----------|
| 001 | Sistemas | Sigiloso       | 01       | 18 de 23 |

| Secretaria da Justiça e C<br>IMESC - Instituto de N<br>Cadastro Para Laudo Per | idadania<br>ledicina Social e de Criminologia<br>ricial |                       |                        | 尺 joão teste 1 |
|--------------------------------------------------------------------------------|---------------------------------------------------------|-----------------------|------------------------|----------------|
|                                                                                | ← Voltar                                                |                       |                        |                |
|                                                                                | Local/Gata Horario<br>CONFIRMAR AGENDAMENTO             | Confirmação dos dados | Emissão do protocolo   |                |
|                                                                                | Nome<br>JOÃO TESTE                                      | CPF<br>871.535.845-36 |                        |                |
|                                                                                | Clínica<br>CLÍNICA 3                                    |                       |                        |                |
|                                                                                | Endereço<br>Rua Antônio Agú, 578                        |                       |                        |                |
|                                                                                | Data<br>30/06/2022                                      | Hora<br>12:30         |                        |                |
|                                                                                |                                                         |                       | ✓ Realizar agendamento |                |
|                                                                                |                                                         |                       |                        |                |

Figura 4.5 – Agendar Pericia Local – Confirmação dos dados do Agendamento

| IMESC - Instituto de Medicina Social e de Criminologia<br>Cadastro Para Laudo Pericial | R joão teste ∨ |
|----------------------------------------------------------------------------------------|----------------|
| € Votar                                                                                |                |
| Local/Data Horaino Confirmação dos dados: Emissão do protocolo                         |                |
| CONFIRMAR AGENDAMENTO                                                                  |                |
|                                                                                        |                |
| CLÍNICA 3<br>Deseja realizar o agendamento?                                            |                |
| Endereço<br>Rua Antônio Agú, 578 Não Sim                                               |                |
| Data<br>30/06/2022 12:30                                                               |                |
| ✓ Realizar agendamento                                                                 |                |

Figura 4.6 – Agendar Pericia Local – Confirmação dos dados do Agendamento

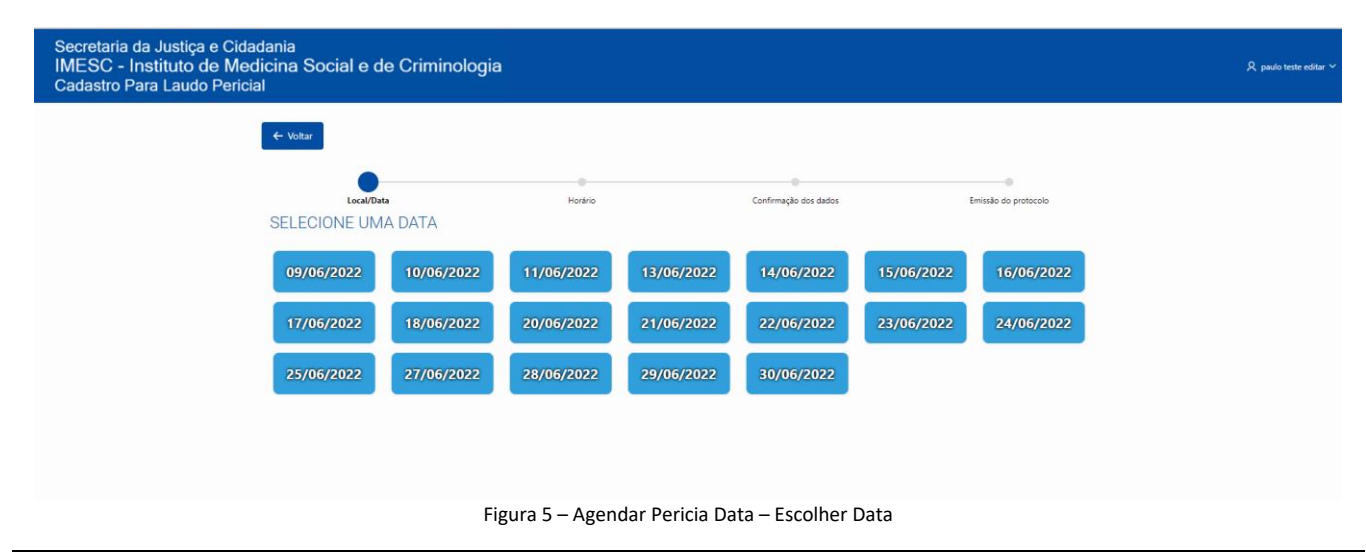

|         |          | Isenção IPVA - P( | CD       | MANUAL<br>OPERACIONAL |  |
|---------|----------|-------------------|----------|-----------------------|--|
| Código: | Área:    | Classificação:    | Revisão: | Páginas:              |  |
| 001     | Sistemas | Sigiloso          | 01       | 19 de 23              |  |

| Local/Data<br>SELECIONE O LOCAL                  | Hor    | rário | Confirmação dos dados | Emissão do protocolo |  |
|--------------------------------------------------|--------|-------|-----------------------|----------------------|--|
| Cidade<br>São Paulo<br>Tabolo da Serra<br>Otasco | ~<br>Q | Q     |                       |                      |  |
| Carregar Mais Linhas                             |        |       |                       |                      |  |

Figura 5.1 – Agendar Pericia Data – Selecionar Local

| ← Voltar            |                   |                       |                         |
|---------------------|-------------------|-----------------------|-------------------------|
| Ical/Data           | Horkrin           | Confirmação dos dados | - Freissão da protocolo |
| SELECIONE O LOCAL   |                   |                       |                         |
| Cidade<br>São Paulo | ~                 |                       |                         |
| Clinica             | Endereço          | Gidade                | Selecionar Local        |
| CLÍNICA 1           | Rua de Teste, 200 | São Paulo/SP          | Selecionar              |
|                     |                   |                       | 1-1                     |

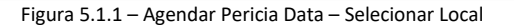

| Secretaria da Justiça e Cidadania<br>IMESC - Instituto de Medicina Social e de<br>Cadastro Para Laudo Pericial | e Crimino | ologia |       |         |       |           |                   |       |                      |  | , R paulo teste editar ∨ |
|----------------------------------------------------------------------------------------------------|-----------|--------|-------|---------|-------|-----------|-------------------|-------|----------------------|--|--------------------------|
| ← Voltar                                                                                                    |           |        |       |         |       |           |                   |       |                      |  |                          |
| SELEC                                                                                                    | CIONE O H | ORÁRIO |       | Horário |       | Confirmaç | e<br>le des dades |       | Emissão do protocolo |  |                          |
| a                                                                                                    | 07:00     | 07:15  | 07:30 | 07:45   | 08:00 | 08:15     | 08:30             | 08:45 | 09:00                |  |                          |
| a                                                                                                    | 09:15     | 09:30  | 09:45 | 10:00   | 10:15 | 10:30     | 10:45             | 11:00 | 11:15                |  |                          |
| 1                                                                                                    | 11:30     | 11:45  | 12:00 | 12:15   | 12:30 | 12:45     | 13:00             | 13:15 | 13:30                |  |                          |
| 1                                                                                                    | 13:45     | 14:00  | 14:15 | 14:30   | 14:45 | 15:00     | 15:15             | 15:30 | 15:45                |  |                          |
| 1                                                                                                    | 16:00     | 16:15  | 16:30 | 16:45   | 17:00 | 17:15     | 17:30             | 17:45 | 18:00                |  |                          |
| 1                                                                                                    | 18:15     | 18:30  | 18:45 | 19:00   |       |           |                   |       |                      |  |                          |
|                                                                                                    |           |        |       |         |       |           |                   |       |                      |  |                          |

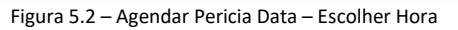

|                                                                                              |                                     | MANUAL<br>OPERACIONAL |                                |                                          |
|----------------------------------------------------------------------------------------------|-------------------------------------|-----------------------|--------------------------------|------------------------------------------|
| Código:                                                                                      | Área:                               | Classificação:        | Revisão:                       | Páginas:                                 |
| 001                                                                                          | Sistemas                            | Sigiloso              | 01                             | 20 de 23                                 |
| Secretaria da Justiça e Cidada<br>IMESC - Instituto de Medic<br>Cadastro Para Laudo Pericial | nia<br>ina Social e de Criminologia |                       |                                | $\beta_{\rm c}$ pado teste editar $\vee$ |
|                                                                                              |                                     | Horario Confirmação   | dos dados Emistão do protocolo |                                          |
|                                                                                              | Nome<br>PAULO TESTE EDITAR          | CPF<br>659.882.629-29 |                                |                                          |
|                                                                                              | Clínica<br>CLÍNICA 1                |                       |                                |                                          |
|                                                                                              | Endereço<br>Rua de Teste, 200       |                       |                                |                                          |
|                                                                                              | Data<br>30/06/2022                  | Hora<br>18:45         |                                |                                          |
|                                                                                              |                                     |                       | ✓ Realizar agendamento         |                                          |

Figura 5.3 – Agendar Pericia Data – Confirmação de Agendamento

#### 7. MEUS AGENDAMENTOS

Nesta funcionalidade o Periciando poderá visualizar o histórico de Agendamentos e Solicitar cancelamento do Agendamento.

| Secretaria da Justiça e Cidadania<br>IMESC - Instituto de Medicina Social e de Criminologia<br>Cadastro Para Laudo Pericial |                         | R, jolio teste ' |
|----------------------------------------------------------------------------------------------------|-------------------------|------------------|
| ACESSO RÁPIDO                                                                                                    |                         |                  |
| <b>R</b> Meus dados                                                                                                    | Agendamento de perícia  |                  |
| Meus Agendamentos                                                                                                    |                         |                  |
|                                                                                                    |                         |                  |
|                                                                                                    |                         |                  |
|                                                                                                    |                         |                  |
|                                                                                                    |                         |                  |
| Figura 6 - M                                                                                                    | eus Agendamentos – Menu |                  |

|         |          | Isenção IPVA - PO | CD       | MANUAL<br>OPERACIONAL |
|---------|----------|-------------------|----------|-----------------------|
| Código: | Área:    | Classificação:    | Revisão: | Páginas:              |
| 001     | Sistemas | Sigiloso          | 01       | 21 de 23              |

| dastro Para Lau | do Pericial | are de chiminologia |           |                   |           |                      | , ж. та |
|-----------------|-------------|---------------------|-----------|-------------------|-----------|----------------------|---------|
| Voltar          |             |                     |           |                   |           |                      |         |
|                 |             |                     |           |                   |           |                      |         |
|                 |             |                     |           |                   |           |                      |         |
| GENDAMENTO      | S           |                     |           |                   |           |                      |         |
| Protocolo       | Nome Local  | Data Agendamento    | Cidade    | Endereco          | Status    | Cancelar             |         |
| 17701           | CLÍNICA 1   | 13/06/2022 08:15    | São Paulo | Rua de Teste, 200 | Ativo     | CANCELAR AGENDAMENTO |         |
| 17628           | CLÍNICA 1   | 13/06/2022 08:15    | São Paulo | Rua de Teste, 200 | Cancelado |                      |         |
| 17629           | CLÍNICA 1   | 13/06/2022 08:15    | São Paulo | Rua de Teste, 200 | Cancelado |                      |         |
| 17680           | CLÍNICA 1   | 13/06/2022 08:15    | São Paulo | Rua de Teste, 200 | Cancelado |                      |         |
| 17699           | CLÍNICA 1   | 13/06/2022 08:15    | São Paulo | Rua de Teste, 200 | Cancelado |                      |         |
|                 |             |                     |           |                   |           |                      | 1 - 5   |
|                 |             |                     |           |                   |           |                      |         |
|                 |             |                     |           |                   |           |                      |         |
|                 |             |                     |           |                   |           |                      |         |

Figura 6.1 - Meus Agendamentos – Histórico de Agendamentos/Opção Cancelar

| Secre<br>IME<br>Cada | etaria da Justiç<br>SC - Instituto<br>astro Para Lauc | ça e Cidadania<br>de Medicina Soci<br>do Pericial | al e de Criminologia |                                  |           | Q, maria lucia 🗸     |
|----------------------|-------------------------------------------------------|---------------------------------------------------|----------------------|----------------------------------|-----------|----------------------|
| ← Vol                | tar                                                   |                                                   |                      | ?                                |           |                      |
| AG                   | ENDAMENTOS                                            | S                                                 |                      | Ao solicitar o cancelamento de   |           |                      |
|                      | Protocolo                                             | Nome Local                                        | Data Agendamento     | seu agendamento o sistema        | Status    | Cancelar             |
|                      | 17701                                                 | CLÍNICA 1                                         | 13/06/2022 08:15     | SIVEI será notificado, ficando o | Ativo     | CANCELAR AGENDAMENTO |
|                      | 17628                                                 | CLÍNICA 1                                         | 13/06/2022 08:15     | periciando suieito a perda do    | Cancelado |                      |
|                      | 17629                                                 | CLÍNICA 1                                         | 13/06/2022 08:15     | periodicio sujene a periodi de   | Cancelado |                      |
|                      | 17680                                                 | CLÍNICA 1                                         | 13/06/2022 08:15     | prazo para marcação de exame     | Cancelado |                      |
|                      | 17699                                                 | CLÍNICA 1                                         | 13/06/2022 08:15     | que se expirará em 31/07/2022.   | Cancelado |                      |
|                      |                                                       |                                                   |                      | Solicite nova data dentro do     |           | 1 - 5                |
| _                    |                                                       |                                                   |                      | prazo. Deseja realmente          |           |                      |
|                      |                                                       |                                                   |                      | concolar?                        |           |                      |
|                      |                                                       |                                                   |                      | Calicelai                        |           |                      |
|                      |                                                       |                                                   |                      | Não Sim                          |           |                      |
|                      |                                                       |                                                   |                      |                                  |           |                      |
| Release 0.1          |                                                       |                                                   |                      |                                  |           |                      |

Figura 6.2 - Meus Agendamentos – Cancelar Agendamento

|     |   | Isenção IPVA - PO | CD         | MANUAL<br>OPERACIONAL |
|-----|---|-------------------|------------|-----------------------|
| 011 | Á |                   | D . '. ~ . |                       |

| Código: | Área:    | Classificação: | Revisão: | Páginas: |
|---------|----------|----------------|----------|----------|
| 001     | Sistemas | Sigiloso       | 01       | 22 de 23 |

| ESC - Instituto d<br>dastro Para Laudo                          | e Cidadania<br>e Medicina Social e de<br>Pericial                      | -                                                                                                    | Cancelamento                                                            | realizado com suces                                                                                               |                                                                              |          |
|-----------------------------------------------------------------|------------------------------------------------------------------------|----------------------------------------------------------------------------------------------------|-------------------------------------------------------------------------|----------------------------------------------------------------------------------------------------|------------------------------------------------------------------------------|----------|
| Voltar                                                          |                                                                        |                                                                                                    |                                                                         |                                                                                                    |                                                                              |          |
|                                                                 |                                                                        |                                                                                                    |                                                                         |                                                                                                    |                                                                              |          |
|                                                                 |                                                                        |                                                                                                    |                                                                         |                                                                                                    |                                                                              |          |
| CENIDAMENITOS                                                   |                                                                        |                                                                                                    |                                                                         |                                                                                                    |                                                                              |          |
| AGEINDAIVIEN 105                                                |                                                                        |                                                                                                    |                                                                         |                                                                                                    |                                                                              |          |
| Protocolo                                                       | Nome Local                                                             | Data Agendamento                                                                                                    | Gidade                                                                  | Endereço                                                                                                    | Status                                                                       | Cancelar |
| Protocolo<br>17628                                              | Nome Local<br>CLÍNICA 1                                                | Data Agendamento<br>13/06/2022 08:15                                                                                 | Cidade<br>São Paulo                                                     | Endereço<br>Rua de Teste, 200                                                                                     | Status<br>Cancelado                                                          | Cancelar |
| Protocolo<br>17628<br>17629                                     | Nome Local<br>CLÍNICA 1<br>CLÍNICA 1                                   | Data Agendamento<br>13/06/2022 08:15<br>13/06/2022 08:15                                                             | Cidade<br>São Paulo<br>São Paulo                                        | Endereço<br>Rua de Teste, 200<br>Rua de Teste, 200                                                                | Status<br>Cancelado<br>Cancelado                                             | Cancelar |
| Protocolo<br>17628<br>17629<br>17660                            | Nome Local<br>CLÍNICA 1<br>CLÍNICA 1<br>CLÍNICA 1                      | Data Agendamento<br>13/06/2022 08:15<br>13/06/2022 08:15<br>13/06/2022 08:15                                         | Cidade<br>São Paulo<br>São Paulo<br>São Paulo                           | Endereço<br>Rua de Teste. 200<br>Rua de Teste. 200<br>Rua de Teste. 200                                           | Status<br>Cancelado<br>Cancelado<br>Cancelado                                | Cancelar |
| Protocolo<br>17628<br>17629<br>17680<br>17699                   | Nome Local<br>CLINICA 1<br>CLINICA 1<br>CLINICA 1<br>CLINICA 1         | Data Agendamento<br>12/06/2022 08:15<br>12/06/2022 08:15<br>12/06/2022 08:15<br>12/06/2022 08:15                     | Cidade<br>São Paulo<br>São Paulo<br>São Paulo<br>São Paulo              | Endereço<br>Rua de Tente, 200<br>Rua de Tente, 200<br>Rua de Tente, 200<br>Rua de Tente, 200                      | Status<br>Cancelado<br>Cancelado<br>Cancelado<br>Cancelado                   | Cancelar |
| Protocolo<br>17628<br>17629<br>17639<br>17660<br>17699<br>17701 | Nome Local<br>CL/NCA 1<br>CL/NCA 1<br>CL/NCA 1<br>CL/NCA 1<br>CL/NCA 1 | Data Agendamento<br>13/06/2022 08:15<br>13/06/2022 08:15<br>13/06/2022 08:15<br>13/06/2022 08:15<br>13/06/2022 08:15 | Cidade<br>São Paulo<br>São Paulo<br>São Paulo<br>São Paulo<br>São Paulo | Endereço<br>Rus de Teste, 200<br>Rus de Teste, 200<br>Rus de Teste, 200<br>Rus de Teste, 200<br>Rus de Teste, 200 | Status Cancelado Cancelado Cancelado Cancelado Cancelado Cancelado Cancelado | Cancelar |

Release 0.1

Figura 6.3 - Meus Agendamentos – Confirmação do Cancelamento do Agendamento

#### Cancelamento de agendamento de pericia medica

De: naoresponda01@imesc.sp.gov.br Date: qua., 27 de dez. de 2023 às 21:45 Subject: Cancelamento de agendamento de pericia medica To: <<u>venetta310@yopmail.com</u>>

Conforme solicitado, confirmamos o cancelamento do agendamento da perícia para fins de isenção de IPVA que estava marcada para o dia 18/11/2022, as 13:10 na clínica credenciada CLÍNICA 2, Endereço: Rua Aqueda Goncalves, 240 - Taboão da Serra/SP

Alertamos que é possível realizar novo agendamento no sistema, desde que não haja outro protocolo ativo para o mesmo usuário. Neste caso, é necessário efetuar o cancelamento do agendamento existente para que um novo possa ser feito.

A mensagem abaixo é enviada por email logo após a solicitação de cancelamento do agendamento ser efetivada no sistema:

Conforme solicitado, confirmamos o cancelamento do agendamento da perícia para fins de isenção de IPVA que estava marcada para o dia 23/11/2023 às 08:30 na clínica credenciada selecionada.

Alertamos que é possível realizar novo agendamento no sistema, desde que não haja outro protocolo ativo para o mesmo usuário. Neste caso, é necessário efetuar o cancelamento do agendamento existente para que um novo possa ser feito.

Figura 6.4 - Meus Agendamentos – E-mail de Cancelamento do Agendamento

|         |          | Isenção IPVA - PO             | CD | MANUAL<br>OPERACIONAL |  |
|---------|----------|-------------------------------|----|-----------------------|--|
| Código: | Área:    | Área: Classificação: Revisão: |    |                       |  |
| 001     | Sistemas | Sigiloso                      | 01 | 23 de 23              |  |

| Revisão | Data       | Redator          | Área                           | Observação                  |
|---------|------------|------------------|--------------------------------|-----------------------------|
| 00      | 25/06/2022 | Maria Lucia Reis | TI – Analista de<br>Requisitos | Criação                     |
| 01      | 21/11/2023 | Kleber Marques   | TI – Analista de<br>Requisitos | Atualização login<br>Gov.br |
|         |            |                  |                                |                             |